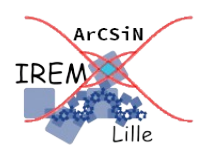

## Poursuivre l'étude d'une configuration avec GeoGebra

Fiche élève

1. Accéder à la séance en suivant ce lien GeoGebra ClassRoom puis en tapant le code xxxx yyyy

Pour traiter la question 2., les outils suivants de la zone de dessin pourront être utiles :

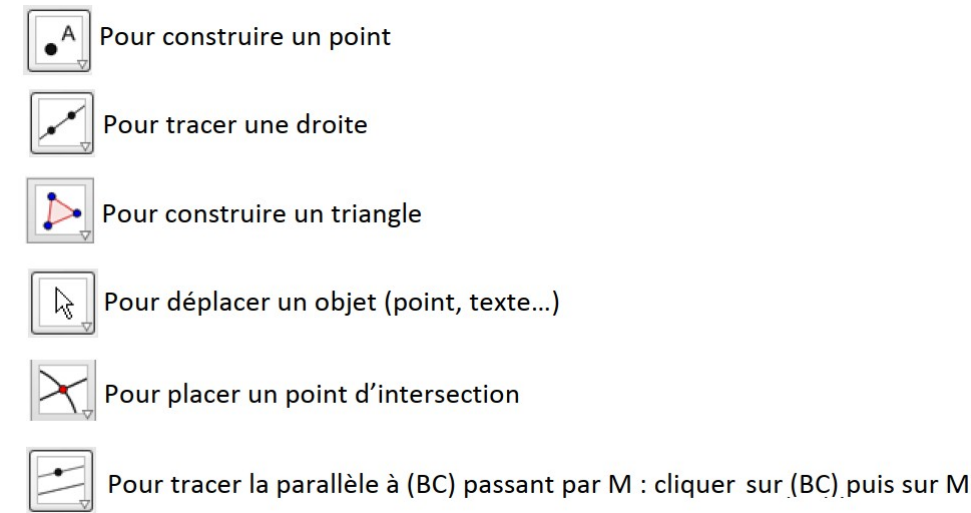

- 2. Voici le programme de construction à suivre pour obtenir la figure déjà faite en exercice sur votre cahier :
  - Construire un triangle ABC.
  - Placer un point sur le segment [AB].
     Renommer ce nouveau point M : pour cela, faire un clic-droit sur le point et l'option choisir « Renommer ». Si nécessaire, déplacer la lettre M.
  - Tracer la parallèle à la droite (BC) passant par le point M.
  - Placer un point à l'intersection de cette parallèle et de la droite (AC) : nommer N ce point.
- 3. Voici comment afficher la valeur du quotient  $\frac{AM}{AB}$  :

Dans la suite les **n° en rouge** renvoient aux zones marquées sur l'image à droite.

- Ajouter un texte sur la zone de dessin à l'aide du menu ABC Texte
- Dans la fenêtre qui apparaît, cliquer sur le bouton [Formule LaTeX] 1 puis sur [VAvancé] 2 pour avoir la présentation ci-contre →

| Texte           | 1             |       |  |
|-----------------|---------------|-------|--|
| GIS             | Sérif Formule | LaTeX |  |
|                 |               |       |  |
|                 |               |       |  |
| Avancé 2        |               |       |  |
| Aperçu 🗘<br>4 5 | αβγ Formule   | LaTeX |  |
|                 |               |       |  |
|                 |               |       |  |
|                 |               |       |  |

... suite au version ...

 Dans la zone de saisie 3, taper le texte : \frac{AM}{AB} = pour obtenir ce qu'affiche l'Aperçu 4 ci-dessous :

| Texte                   |
|-------------------------|
| G I Sérif Formule LaTeX |
| \frac{AM}{AB} =         |
| Avancé                  |
| $\frac{AM}{AB} =$       |
| ANNULER OK              |

| 3 | G I Sérif                | 1<br>Formule LaTeX |     |    |
|---|--------------------------|--------------------|-----|----|
|   | Avancé 2<br>Aperçu 😋 αβγ | Formule LaTeX      |     |    |
|   |                          | ANNUL              | -ER | OK |

• Puis cliquer sur l'onglet 😳 5 pour insérer un (champ vide):

| Texte                             |
|-----------------------------------|
| G I Sérif Formule LaTeX           |
| \frac{AM}{AB} =                   |
| Avancé Aperçu Ο αβγ Formule LaTeX |
| (champ vide) A                    |
| вс                                |
| MN                                |
| a b                               |
| c t                               |
| 1                                 |
| ANNULER OK                        |

| Texte 1<br>G I Sérif Formule LaTeX<br>3                    |  |
|------------------------------------------------------------|--|
| Avancé 2<br>Aperçu <sup>Δ</sup><br>4<br>5<br>Formule LaTex |  |
| ANNULER OK                                                 |  |

 Cliquer ensuite sur le champ vide apparu dans la zone de saisie 3 pour y saisir le texte : Distance(A, M) / Distance(A, B)

| G I Sérif Formule LaTeX                                                            |
|------------------------------------------------------------------------------------|
| Ifrac(AM){AB}     Distance(A, M) / Distance(A, B)       Distance(A, M) / Distance  |
| Avancé<br>Aperçu $\bigcirc$ $a\beta\gamma$ Formule LaTeX<br>$\frac{AM}{AB} = 0.35$ |
| ANNULER OK                                                                         |

| 2 | Texte           I         Formule LaTeX |  |
|---|-----------------------------------------|--|
|   | Avancé 2<br>Aperçu Ο σβγ Formule LaTeX  |  |
|   | ANNULER OK                              |  |

- Valider la saisie à l'aide de la touche ENTREE du clavier, puis en cliquant sur le bouton [OK] de la fenêtre.
- 4. Procéder de la même façon pour afficher les valeurs des quotients  $\frac{AN}{AC}$  et  $\frac{MN}{BC}$ .
- 5. Sous la figure construite, compléter la zone de réponse à la question : *Quelle(s) remarque(s) peut-on faire lorsqu'on déplace les points mobiles de cette construction dynamique ?*
- 6. Pour ceux qui auraient terminé : via le menu « Exporter en ... » (voir ci-contre), sauvegarder la figure dans le dossier de travail Maths, en choisissant le format « GeoGebra file (.ggb) », et comme nom de fichier : figureThales.ggb

|          | Fichier        |
|----------|----------------|
| +        | Nouveau        |
| Q        | Ouvrir         |
|          | Sauvegarder    |
| -        | Exporter Image |
| $\leq$   | Partager       |
| <u>+</u> | Exporter en    |
| _        |                |